# **REGISZTRÁCIÓ AZ IDM-BE** - KENYSZI, GYVR, MŰKENG, PTR FELHASZNÁLŐK SZÁMÁRA SZOCIÁLIS ELLÁTÁSOK FŐOSZTÁLYA **2024. SZEPTEMBER 02.**

Magyar Államkincstár

## 1. lépés – Belépés

1. Indítson el egy böngésző programot (pl. Mozilla).

A címsávba írja be a következő URL címet: <u>https://idm.nrszh.hu/</u>

**2**. A nyitó oldalon kattintson 1. pont **"Belépés vagy regisztráció KAÜ azonosítással"** menüpontra:

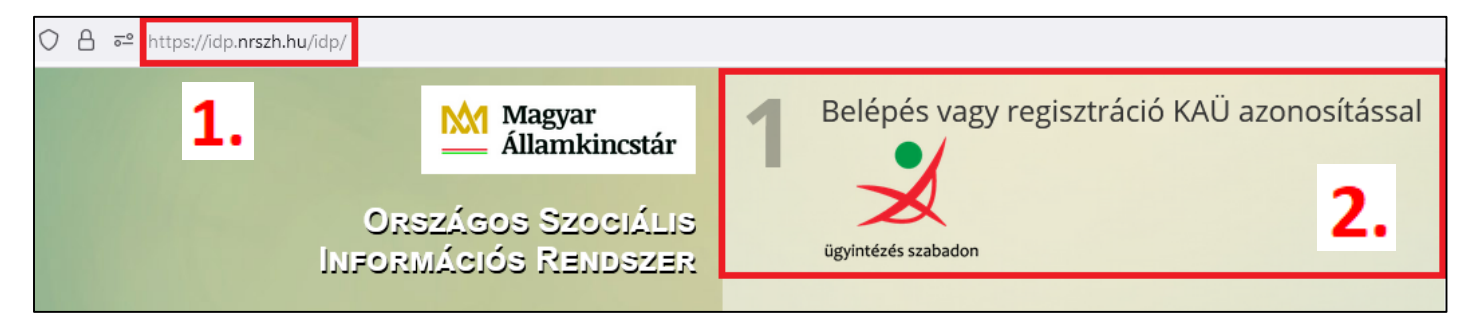

- **3**. A megjelenő azonosítási szolgáltatások közül az "ÜGYFÉLKAPU" lehetőséget válassza ki.
- 4. Adja meg saját Ügyfélkapu felhasználó nevét és jelszavát és jelentkezzen be.

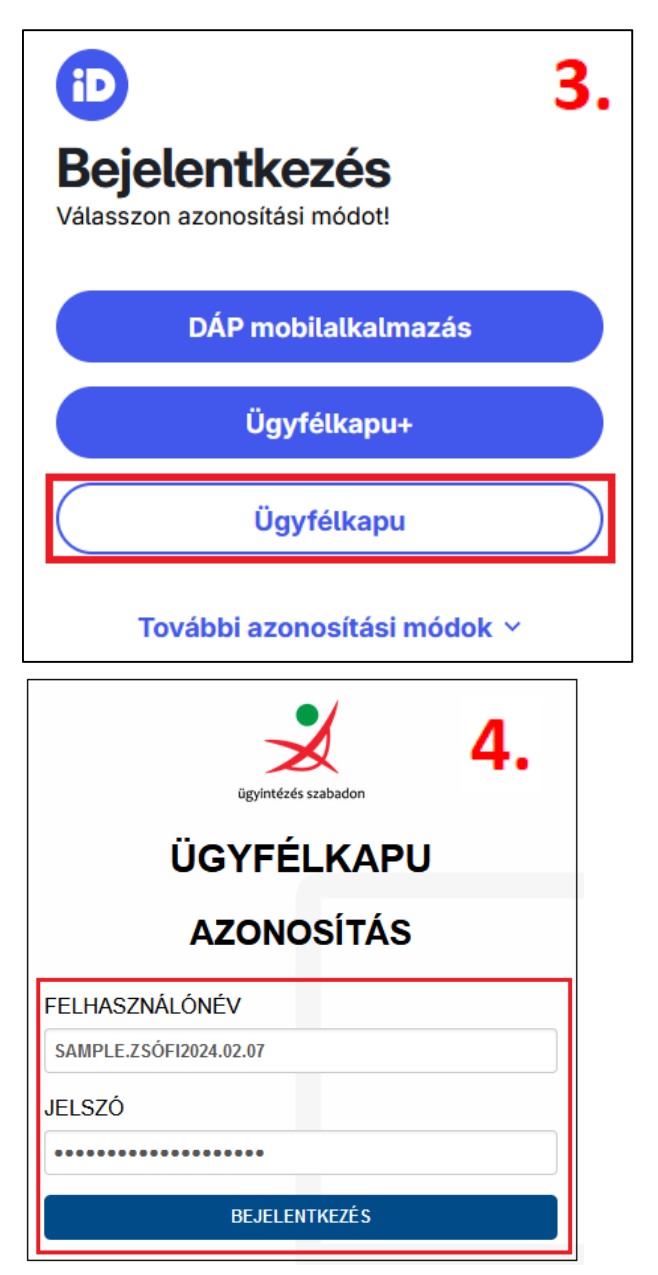

#### 2. lépés – Regisztrációs adatlap kitöltése

| Regisztráció                                                                                        |                           |                                               |                         | Felhasználónév:                                                                                  |  |
|----------------------------------------------------------------------------------------------------|---------------------------|-----------------------------------------------|-------------------------|--------------------------------------------------------------------------------------------------|--|
| kerjuk ugyeijen a pontos kitoitesre.<br>Már létező IDM felhasználó vagyok Kilépés a regisztrációból |                           |                                               |                         | ✓ Célszerű saját névből képezni (pl: SampleZsofi23)                                              |  |
| Felhasználó: *                                                                                      | Csak az                   | angol abc kis és nagybetűit tartalmaz         | hatja valamint számokat | ✓ Ékezetet, szóközt és különleges karaktert ne                                                   |  |
| Személyes adatok                                                                                    |                           |                                               |                         |                                                                                                  |  |
| Titulus:                                                                                            | ·                         |                                               |                         |                                                                                                  |  |
| Családi név:                                                                                        | AMPLE                     | Utónév 1:<br>Utónév 2:                        | ZSÓFI                   | Személyes adatok:                                                                                |  |
| Születési családnév: * S/                                                                           | AMPLE                     | Születési utóneve 1:<br>Születési utóneve 2:  | ZSÓFI                   | ✓ A személyes adatok a KAÜ-ből töltődnek be az<br>Ügyfélkenye adatok alapián                     |  |
| Anyja születési családi neve: * BF                                                                  | ROSZKA                    | Anyja születési utóneve 1:                    | ROZINA                  | Ugyfelkapus adatok alapjan.                                                                      |  |
| Születési idő: * 20                                                                                 | 004.03.22.                | Anyja születési utóneve 2:<br>Születési hely: | * MONOSTORAPÁTI         | <ul> <li>Módosítani itt nem lehet. (A KAÜ-ből töltődik be,<br/>ott lehet módosítani.)</li> </ul> |  |
| Elérhetősé                                                                                          | igek                      |                                               |                         |                                                                                                  |  |
| Vezetékes vag                                                                                       | gy mobil telefonszám mega | dása kötelező.                                | Elérhetőségek:          |                                                                                                  |  |
| Telefonszám (mobil):                                                                                |                           |                                               |                         | ✓ telefonszám (helyes formátum: 36201234567)                                                     |  |
| E-mail:                                                                                             |                           |                                               |                         | ✓ Email cím (munkahelyi saját email, vagy magán<br>sayail)                                       |  |
| E-mail cím m                                                                                        | iegerősítése:             |                                               |                         | email)                                                                                           |  |
| Fax:                                                                                                |                           |                                               |                         | 🖌 Értesítés módja: Email-t kiválasztani                                                          |  |
| Értesítés móo                                                                                       | dja: Émail                |                                               |                         |                                                                                                  |  |
|                                                                                                    |                           |                                               | 1                       |                                                                                                  |  |

### 3. lépés – Ügyviteli rendszer kiválasztása

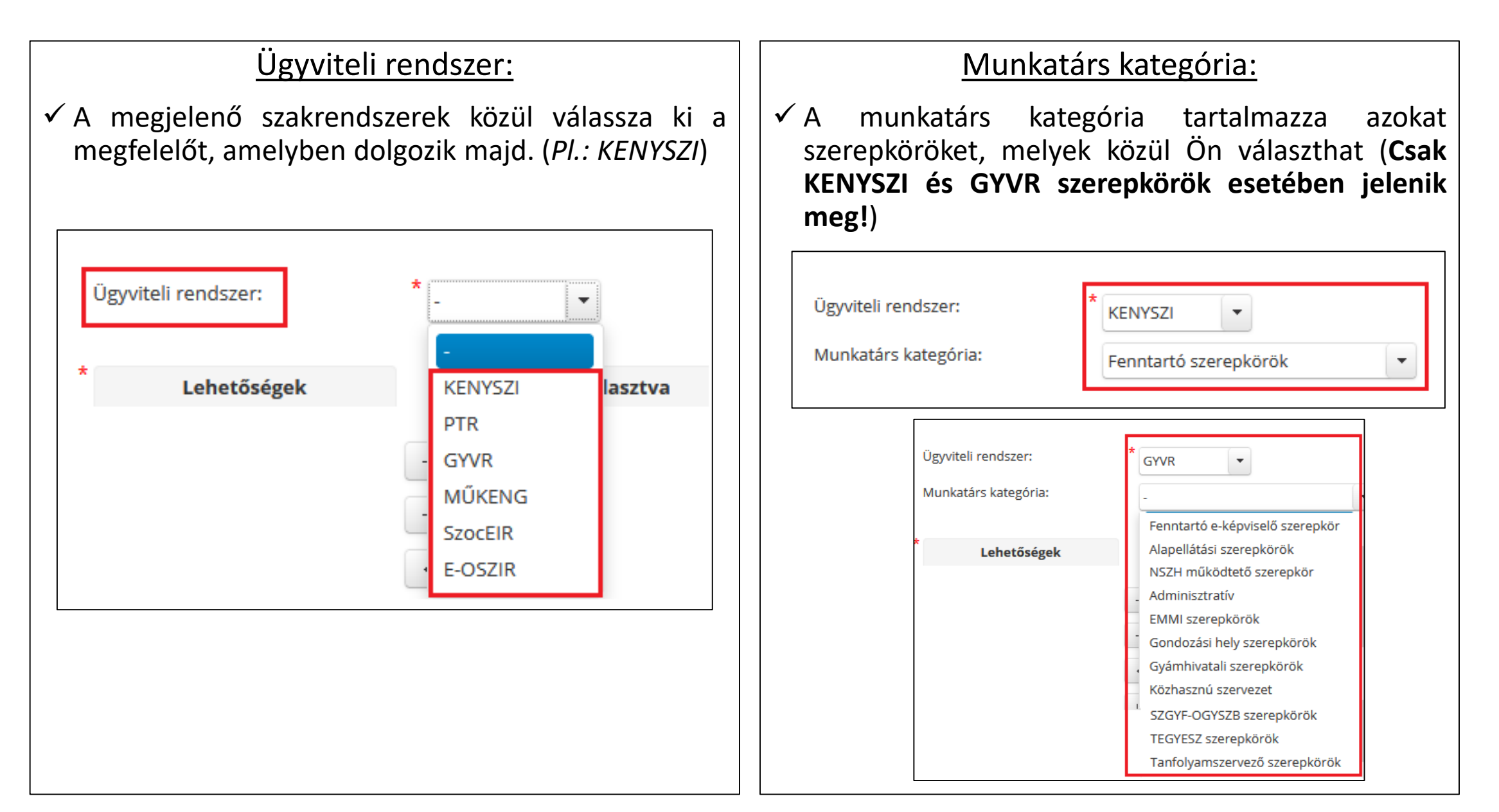

#### 4. lépés – Szerepkör(ök) kiválasztása

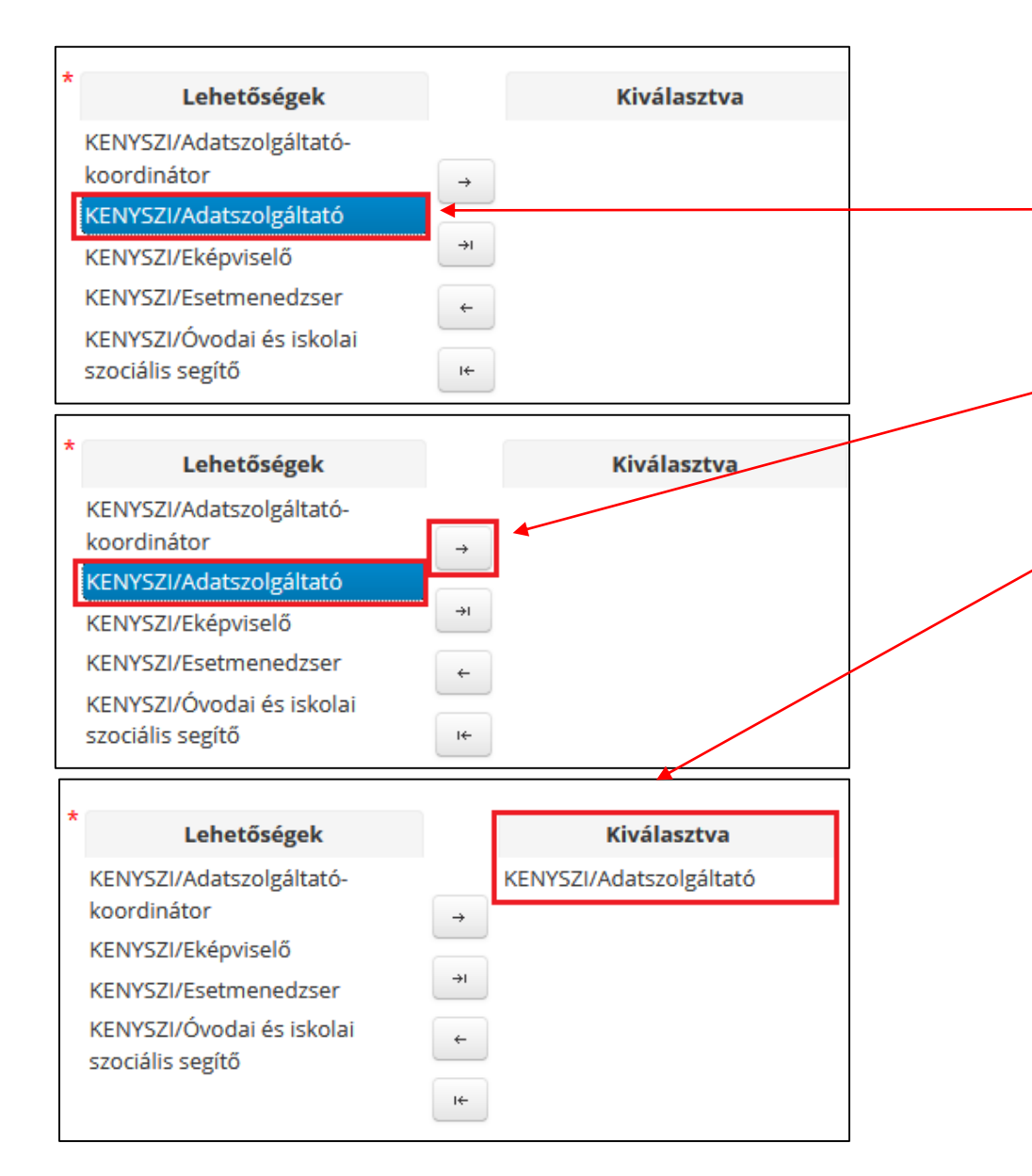

#### Lehetőségek/Kiválasztva:

- A Lehetőségek oszlopban megjelenő szerepkörök közül kattintson a kívánt szerepkörre (pl.: KENYSZI/ adatszolgáltató), amelyet követően a szerepkör kék színnel megjelölésre kerül.
- 2. A *legfelső nyíllal tegye át a Kiválasztva oszlopba,* vagy húzza át az egér segítségével a kiválasztva oszlopba.
- 3. Fontos, hogy a kiválasztva oszlopban kizárólag a kívánt (*pl: KENYSZI/Adatszolgáltató*) szerepkör legyen látható.
- Amennyiben több szerepkörre van szüksége, úgy a fent leírtak alapján jelölje ki az újabb (pl.: KENYSZI/E-képviselő) szerepkört és húzza át a kiválasztva oszlopba

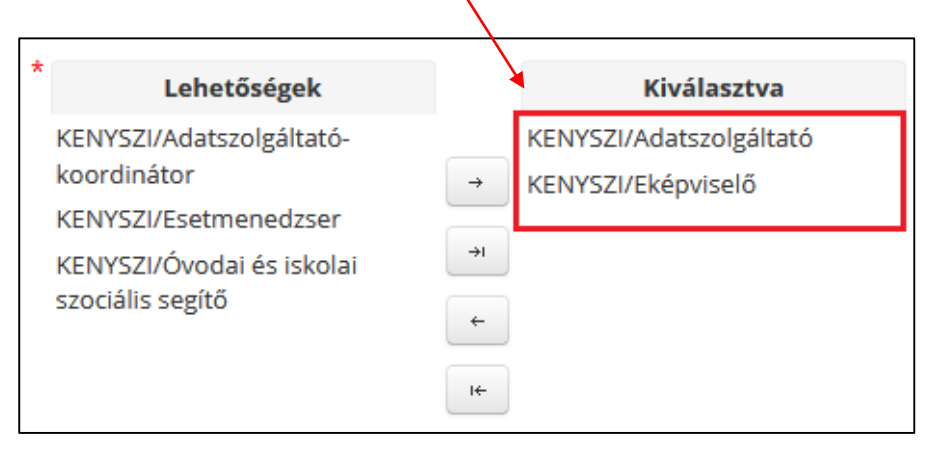

#### 5. lépés – Szervezet kiválasztása

|                 | Szervezet: | * nincs kir<br>Kiválas | választva<br>szt Töröl    |
|-----------------|------------|------------------------|---------------------------|
| Szervezet keres | ése        |                        |                           |
| Azonosító:      |            | Szervezet típus:       | •                         |
| Név:            | dióbél     | Település:             |                           |
| Adószám:        |            | Irányítószám:          |                           |
| Aktív:          | ~          |                        |                           |
| Keresés         |            |                        |                           |
|                 |            |                        | Összesen: 2 sor (1 / 1)   |
| 3043057         | Azonosító  | Adószám                | Nếv ≎                     |
| 2997050         |            | 28857585-3-42          | Dióbél Királvfi Egyesület |
|                 |            |                        | Összesen: 2 sor (1 / 1)   |
| Kiválaszt       |            |                        |                           |
|                 | Szervezet: | * Dióbél               | Királyfi Alapítvány       |

#### Szervezet kiválasztása:

- ✓ FONTOS! A Szervezet keresése ablak kizárólag akkor jelenik meg, ha előtte legalább egy szerepkör a Lehetőségek oszlopból a Kiválasztva oszlopba került.
- ✓ Kattintson a Kiválaszt gombra!
- A felugró ablakban megjelenik a szervezetek listája. A kereső felületen adja meg a szervezet egy vagy több adatát, majd kattintson a **"Keresés"** gombra. Legegyszerűbb keresés, ha csak a Név mezőbe a név első tagja kerül beírásra.
- ✓ Válassza ki a szervezetet úgy, hogy a sor elején található körbe kattint. A kijelölt sor kék színnel lesz jelölve.
- ✓ Ha kijelölte a sort, kattintson a "Kiválaszt" gombra. Ezután a rendszer visszanavigálja Önt a regisztrációs űrlapra, ahol a szervezet neve megjelenik.

### 6. lépés – Egyéb adatok

|                                                                                                    | Beosztás:                                                                                                    |
|----------------------------------------------------------------------------------------------------|----------------------------------------------------------------------------------------------------|
| Beosztás:                                                                                                    | ✓ Nem kötelező mező                                                                                                    |
|                                                                                                    | <ul> <li>A munkahelyen betöltendő munkakört írhatja be</li> </ul>                                                                       |
| Egyéb adatok                                                                                                    | Egyéb adatok:                                                                                                    |
| Dokumentum típusa * Meghatalmazás • Nincsen feltöltve file • Dokumentum csatolása                                                                                           | <ul> <li>E-képviselői szerepkör kiválasztásához szükséges az<br/>adott szakrendszerhez kapcsolódó nyomtatvány<br/>feltöltése</li> </ul> |
| Egyéb adatok                                                                                                    | <ul> <li>✓ Meghatalmazó minden esetben a fenntartó képviselője (pl.: polgármester, alapítvány elnöke)</li> </ul>                        |
| Dokumentum típusa * Meghatalmazás v Próba doksi.docx.pdf                                                                                                    | <ul> <li>Meghatalmazott a regisztráló személy</li> </ul>                                                                                |
|                                                                                                    | ✓ A nyomtatványt pdf. formátumban szükséges felcsatolni.                                                                                |
| *  Hozzájárulok ahhoz, hogy a Magyar Államkincstár a regisztráció során megadott személyes adataimat kezelje. A hozzájárulásom jelen nyilatkozatom visszavonásáig érvényes. | <ul> <li>✓ Hozzájárulás elfogadása – a jelölő négyzetbe<br/>kattintással tudja jelezni az adatkezelési<br/>hozzájárulását.</li> </ul>   |
| Regisztrálás                                                                                                    | Regisztráció beküldése:                                                                                                    |
|                                                                                                    | Ha minden kötelező mezőt kitöltött, akkor a Regisztrálás gombra kattintva küldje be a regisztrációs igényét.                            |

## A regisztráció jóváhagyása

**<u>1. rendszerüzenet</u>**: sikeres regisztráció esetén a regisztrációs űrlapon megadott email címre érkezik egy tájékoztató email a regisztráció sikeres benyújtásáról

Ekkor még nem tud belépni a rendszerbe!

FIGYELEM! A regisztrációt mindig a <u>felettes szerepkör hagyja jóvá</u> az IDMben! (pl.: KENYSZI Adatszolgáltató esetében a KENYSZI E-képviselő)

**<u>2. rendszerüzenet:</u>** a regisztráció jóváhagyását követően a rendszer értesítést küld a regisztrációs űrlapon megadott email címre a jóváhagyásról.

Csak a jóváhagyást követően, tehát a 2. rendszerüzenet után tud fog tudni belépni a rendszerbe!

#### Elérhetőségeink:

# Regisztrációval kapcsolatban az alábbi elérhetőségeken állunk rendelkezésükre:

• 06-1-462-6680 (IDM) H-Cs: 8.00 - 12.00 P: 10.00 - 12.00

**06-1-462-6670 (KENYSZI) 06-1-462-6620 (KENYSZI)** H-Cs: 8.00 - 12.00; 13.00-15.00 P: 8.00 - 12.00

• 06-1-462-6654 (MŰKENG) H-Cs: 9.00 - 12.00; 14.00 - 16.00 P: 10.00 - 12.00

**06-1-462-6460 (PTR)** H-P: 8.00 - 12.00

• 06-1-462-6671; 06-1-462-6674; 06-1-462-6676; 06-1-462-6672 (GYVR) H-CS: 14.00 - 16.00 P: 10.00 - 12.00

Köszönjük az együttműködését!

Szociális Ellátások Főosztálya

Magyar Államkincstár